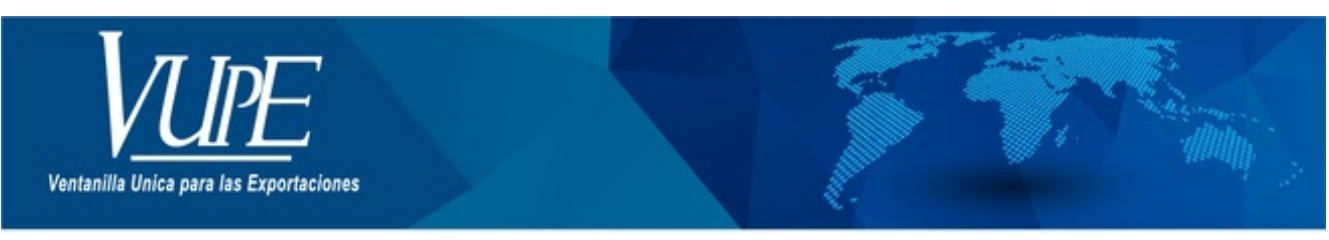

#### CÓDIGO : VUPE-SE-I-006

#### VERSIÓN: 001

## USUARIO PROCESO DE FIRMA ELECTRÓNICA INAB

### **1. DESCRIPCIÓN**

Previo a realizar la solicitud de Firma Electrónica para la exportación de productos que necesiten autorización del Instituto Nacional de Bosques (INAB) se debe cumplir con lo siguiente:

- 1. Se debe haber realizado el correspondiente pago por medio de los bancos autorizados y poseer el correspondiente saldo en la Cta. De Certificados Adicionales.
- 2. Debe de contar con un documento de tipo DEPREX o DUCA F.
- 3. El respectivo documento debe contener partidas que requieren autorización del Instituto Nacional de Bosques (INAB).
- 4. Debe contar con los documentos digitales, requeridos para la exportación de productos forestales.

Una vez cumplido estos requisitos puede proceder a realizar la solicitud de Firma Electrónica INAB con los pasos que se detallan a continuación:

Paso 1: Ingresar al sitio web de Vupe OPA: http://vupe.export.com.gt/ Seleccionar la opción de Seadex Web.

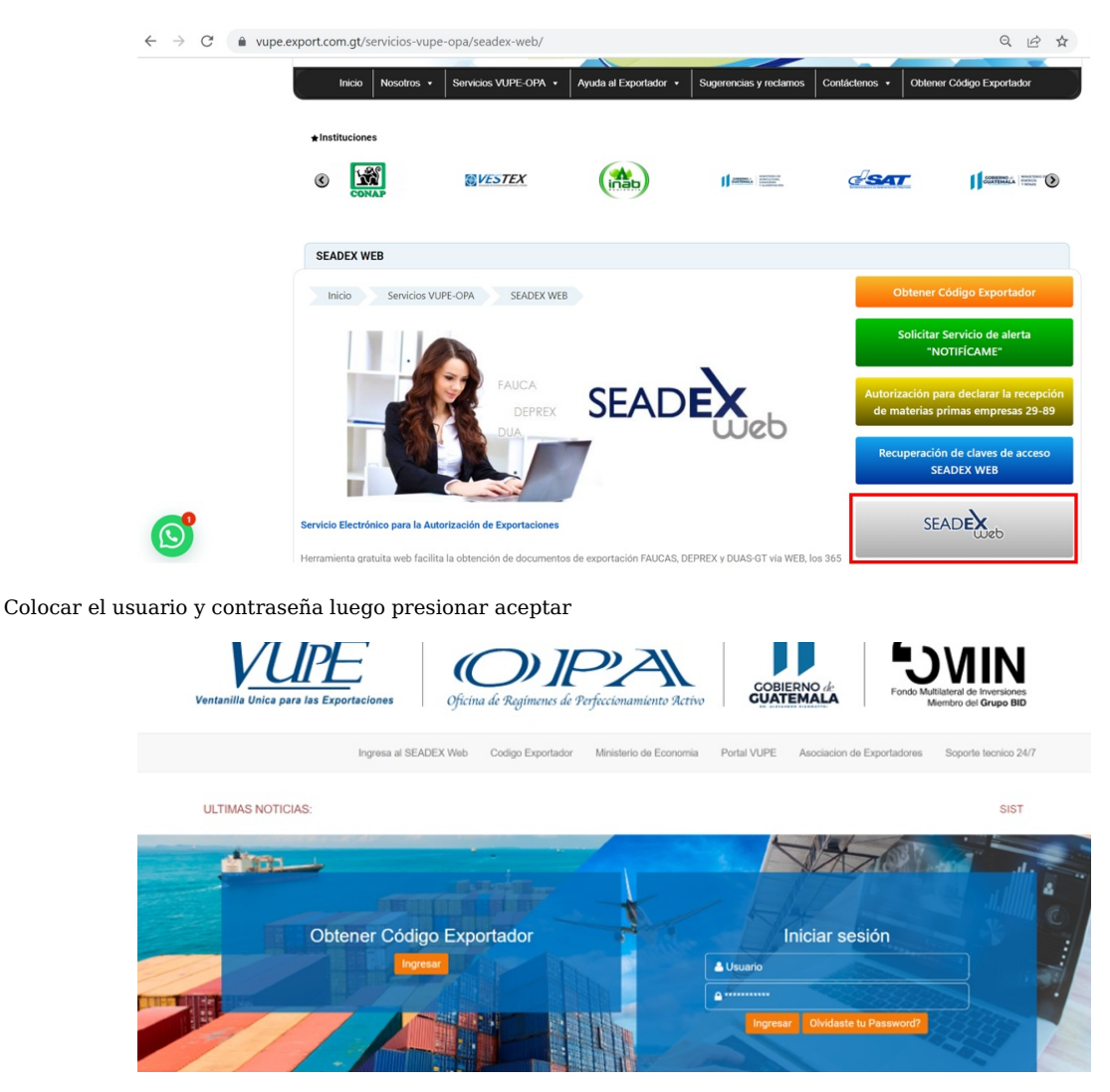

**Paso 2**: Debe dirigirse a la opción Documentos de Exportación y luego seleccionar el Listado de Documentos, en este paso ya debe de tener creado el respectivo documento y debe encontrarse en el status Ingreso de Requisitos no tributarios, luego deberá de acceder al detalle del documento.

| INICIO VUPE/OPA MINECO        | D AGEXPORT CHAT SOPO      | INTE TECNICO    |                  |                  |               |                 |                   |                    |
|-------------------------------|---------------------------|-----------------|------------------|------------------|---------------|-----------------|-------------------|--------------------|
| Página de Inicio              |                           |                 |                  |                  | Bienven       | do N1_HID       | vectos Adm        | mistrar Perfit Sal |
| Sotionul de Géligs Espertedor | 1                         | Li              | stado d          | le Solici        | tudes         |                 |                   |                    |
| Gettificado SOP               | Serie Documento:          |                 |                  |                  | •             |                 |                   |                    |
| Declaterrion de Capartación   | Ventanilia:               | •               | Del Documento:   | 5572323          | ALI           | ocumenta:       |                   |                    |
| Cetelingen                    | Ingreso de Solicitud      |                 | Fecha Inicial:   | still/MMA/system | A             | Fecha Final:    | -And marrison (   | 100                |
| Asportes                      |                           |                 | Estado:          | 1                | -             |                 |                   | 122                |
| Constancia                    | Requisitor                |                 | Numerics         |                  |               | -               | Actualizar Datos  |                    |
| MHECO                         | Harvo                     | Bestar Lings    | _                |                  | Datas del Dat | unwitte         |                   |                    |
| etxa                          | 16/01/2015 DFK:10-5572323 | 94.30427.2011   | INGRESO REQUISIT | OS IN            | Estado        | INCREZO RE      | QUESTOS NO THE    | WE-20427-2015      |
| Wattharea                     |                           | Kompetenzieller | NO TRIBUTARIOS   |                  | Usuaria       | T24813          |                   |                    |
| Citizen .                     |                           |                 |                  |                  | Observaciene  | 5               |                   | 2                  |
|                               |                           |                 |                  |                  | Havegación    | del Documento   | weather (         | Dpc. Separate      |
|                               |                           |                 |                  |                  | Functiones A  | Scionales Do    | cumento           |                    |
|                               |                           |                 |                  |                  | Copier Docto  | Diricel         | ar Documento      |                    |
| Alministración                |                           |                 |                  |                  | Consulta de   | e triaxabilidad | l / Requisitos no | o tribularios      |

En el detalle se mostrarán las partidas creadas, acá se debe validar que se encuentren incluidas dentro de las que necesitan autorización por parte de INAB.

| 12. | Deta | lle M | ercadería          |                                |               |          |                         |
|-----|------|-------|--------------------|--------------------------------|---------------|----------|-------------------------|
|     | No.  |       | Inciso Arancelario | Descripción de las Mercaderías | No. de Bultos | Cantidad | Unidad de Medida 🛛 🔛    |
|     | 1    | ٩     | 44034900           | MADERA EN TROZA TECA           | 128.00        | 13.55    | METROS CUBICOS(PRINCI 🔺 |
|     | 2    | ٩     |                    |                                | 0.00          | 0.00     |                         |

**Paso 3**: Si se intenta enviar la solicitud para su respectiva autorización y no ha adjuntado los documentos correspondientes se estará mostrando el siguiente mensaje.

| O Serie: DPX: Documento: 5572323 Fecha: 08/02/2016 Actividad: INGRESO REQUISITOS NO TRIBUTANIOS   Aterta INGRESO REQUISITOS NO TRIBUTANIOS Reportable: USUBIO N1 SOPORTE   Alerta Increase Enviar Solicitud   Pescripcion General Increase Increase   Image: Solicitud Image: Solicitud Image: Solicitud   Image: Solicitud Image: Solicitud Image: Solicitud   Image: Solicitud Image: Solicitud Image: Solicitud   Image: Solicitud Image: Solicitud Image: Solicitud   Image: Solicitud Image: Solicitud Image: Solicitud   Image: Solicitud Image: Solicitud Image: Solicitud   Image: Solicitud Image: Solicitud Image: Solicitud   Image: Solicitud Image: Solicitud Image: Solicitud   Image: Solicitud Image: Solicitud Image: Solicitud   Image: Solicitud Image: Solicitud Image: Solicitud   Image: Solicitud Image: Solicitud Image: Solicitud Image: Solicitud   Image: Solicitud Image: Solicitud Image: Solicitud Image: Solicitud Image: | ION PA | A REGISTRO Y CONTROL DE EXPORTACION   DEPREX                                                                       | Bienver       | _PROYECT<br>Rol E | ros<br>xportador |     |
|----------------------------------------------------------------------------------------------------|--------|----------------------------------------------------------------------------------------------------|---------------|-------------------|------------------|-----|
| Alerta                                                                                                    |        | e: DPX Documento: 5572323 Fecha: 08/02/2016<br>GRESO REQUISITOS NO TRIBUTARIOS I I I I I I I I I I I I I I I I I I |               |                   |                  |     |
|                                                                                                    | erta   |                                                                                                    |               |                   | Enviar Solici    | tud |
| Tipo   Descripcion   Opciones     NO SE ADJUNTO SOLICITUD DE EXPORTACION   PRODUCTOS FORESTALES Y FOTOCOPIA FACTURA DE EXPORTACION Y NOTA DE ENVIO FORESTAL   Unidad de Redida                                                                                                    | Desc   | ripcion General<br>or al Validar documentos Adjuntos                                                               | <b>i</b>      |                   |                  |     |
| NO SE ADJUNTO SOLICITUD DE EXPORTACION   Unidad de Redidu     PRODUCTOS FORESTALES Y FOTOCOPIA FACTURA DE<br>EXPORTACION Y NOTA DE ENVIO FORESTAL   Unidad de Redidu                                                                                                    | -      |                                                                                                    | -             |                   |                  |     |
|                                                                                                    | Erro   | res Advertencias                                                                                                   | •<br>Onciones |                   |                  |     |

Por lo que deberá dirigirse hacia el encabezado del documento y presionar el botón de documentos adjuntos, el cual lo llevara a la sección para agregar los respectivos archivos

Paso 4: Se mostrará la siguiente pantalla, en la cual debe seguir los siguientes pasos:

1. Debe seleccionar el Tipo de Documento, los cuales pueden ser

- a. Certificado Cites
- b. Fotocopia de Factura de Exportación
- c. Listado de Dimensiones del Producto sujeto a Exportar
- d. Nota de Envió de Empresa Forestal
- e. Solicitud de Exportación de Productos Forestales
- 2. Debe seleccionar el archivo con un formato de tipo PDF y mostrar de forma clara y concisa la información.
- 3. Por ultimo deberá presionar el botón cargar para adjuntar su archivo, y realizar este procedimiento para todos los archivos.

| Paso 1 Selecciona el tipo de documento a subir | Documentos actuales |
|------------------------------------------------|---------------------|
|                                                | FACTURA COMERCIA    |
| Paso 2 Sube el documento                       |                     |
| Seleccionar documento                          |                     |

Si todo se encuentra correctamente se mostrará la siguiente alerta:

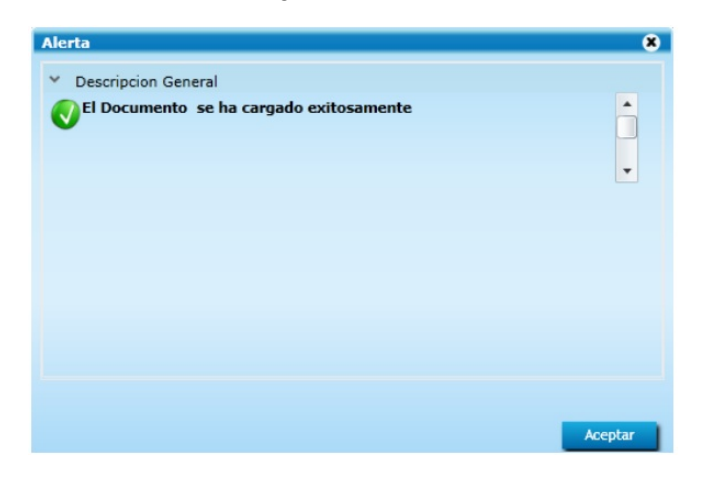

Paso 5: Luego de haber presentado todos los documentos requeridos debe de cumplir con los requisitos tributarios obligatorios:

- a. Nota de Envió de Empresa Forestal
- b. Registro nacional Forestal

| Requisito    | s No Tributarios    |                                                                                                    |   |   |
|--------------|---------------------|----------------------------------------------------------------------------------------------------|---|---|
| . Requisito: | s no indutarios     |                                                                                                    |   |   |
| A 950        |                     |                                                                                                    |   | 5 |
| Número:      |                     |                                                                                                    | × |   |
| exportador n | FORESTAL, FAVOR COM | a la emision electronica del requisito ERROR: EL EXPORTADOR 24813 NO SE ENCUENTRA REGISTRADO EN EL REGISTRO NACIONAL<br>UNICARSE CON EL INAB., para mayor información contacte a: JOSE OVALLE Teléfono: 24223400 EXT. 3545 Emaíl: |   |   |
| ~ NO         | TA DE ENVÍO DE EMPR | ESA FORESTAL                                                                                                    |   | - |
| Número:      | 025455              | Requisito NOTA DE ENVÍO DE EMPRESA FORESTAL cumplido                                                                                                    | 0 |   |
| Número:      | EXIM-2120           | Requisito NOTA DE ENVÍO DE EMPRESA FORESTAL cumplido                                                                                                    | 0 |   |
| _ REG        | GISTRO NACIONAL FOR | RESTAL                                                                                                    | ٥ | - |
| Número:      | EXIM-2120           |                                                                                                    | 0 |   |
|              |                     | Requisito REGISTRO NACIONAL FORESTAL cumplido                                                                                                    |   |   |

Posteriormente se debe enviar la solicitud para su respectiva autorización.

| DEALADIALDIDI DEDICTRO V CONTROL DE EVRORTI CIOU I DERREV                                                                                       |                                                             |
|----------------------------------------------------------------------------------------------------|-------------------------------------------------------------|
| DECLARACION PARA REGISTRO Y CONTROL DE EXPORTACION   DEPREX                                                                                     | Rol Exportador                                              |
| Tino: 10 Caria: DRV Documenta: 5572222 Eacha: 09/02/2016                                                                                        |                                                             |
|                                                                                                    | Actividad. INGRESO REQUISITOS NO TRIBUTARIOS                |
| Estado Actual: INGRESU REQUISITOS NO TRIDUTARIOS                                                                                                | Responsable: USUARIU NT SUPURTE                             |
| Operaciones Manuales 🛛 Enlaces Relacionados 🔤 🔤 🦛 Modifica                                                                                      | nr Solicitud 🛛 🚽 Enviar Solicitud 🚽                         |
|                                                                                                    |                                                             |
|                                                                                                    |                                                             |
|                                                                                                    |                                                             |
|                                                                                                    |                                                             |
|                                                                                                    | )                                                           |
|                                                                                                    |                                                             |
|                                                                                                    |                                                             |
| B                                                                                                    | ienvenido N1_PROYECTOS Administrar Perfil Salir             |
| DECLARACION PARA REGISTRO Y CONTROL DE EXPORTACION   DEPREX                                                                                     | Rol Exportador                                              |
|                                                                                                    |                                                             |
|                                                                                                    |                                                             |
| Tinn: 10 Serie: DPX Documento: 5572323 Fecha: 08/02/2016                                                                                        | Actividad: VER DOCUMENTO                                    |
| Tinov 10 Service DPX Documentor 5572323 Fecha: 08/02/2016<br>Estado Actual: AUTORIZACIÓN REQUISITOS                                             | Actividad: VER DOCUMENTO<br>Responsable: USUARIO N1 SOPORTE |
| Tico: 10 Serie: DPX Documento: 5572323 Fecha: 08/02/2016<br>Estado Actual: AUTORIZACIÓN REQUISITOS<br>Operaciones Manuales Enlaces Relacionados | Actividad: VER DOCUMENTO<br>Responsable: USUARIO N1 SOPORTE |
| Tinor 10 Serie DPV Documentor 5572323 Fecha: 08/02/2016<br>Estado Actual: AUTORIZACIÓN REQUISITOS<br>Operaciones Manuales Enlaces Relacionados  | Actividad: VER DOCUMENTO<br>Responsable: USUARIO N1 SOPORTE |
| Tino: 10 Serie: DPX Documento: 5572323 Fecha: 08/02/2016<br>Estado Actual: AUTORIZACIÓN REQUISITOS<br>Operaciones Manuales Enlaces Relacionados | Actividad: VER DOCUMENTO<br>Responsable: USUARIO N1 SOPORTE |
| Tino: 10 Serie: DPX Documento: 5572323 Fecha: 08/02/2016<br>Estado Actual: AUTORIZACIÓN REQUISITOS<br>Operaciones Manuales Enlaces Relacionados | Actividad: VER DOCUMENTO<br>Responsable: USUARIO N1 SOPORTE |
| Tinor 10 Serie DPV Documentor 5572323 Fecha: 08/02/2016<br>Estado Actual: AUTORIZACIÓN REQUISITOS<br>Operaciones Manuales Enlaces Relacionados  | Actividad: VER DOCUMENTO<br>Responsable: USUARIO N1 SOPORTE |

**Paso 6**: Deberá de esperar la autorización del delegado, si el documento fue rechazado se mostrará la razón del rechazo en la descripción del requisito, por lo que deberá de corregir el inconveniente y enviar nuevamente el documento.

| ~ CERTIFICADO INAB                                                                                                    | ٢                         |
|----------------------------------------------------------------------------------------------------|---------------------------|
| Número:<br>El exportador no tiene autorización para la emisión electronica del requisito ERROR: CUMPLIR CON LO SIGUENTE NO SE ADJUNTO EL CERT<br>información contacte a: JOSE OVALLE Teléfono: 24223400 EXT. 3545 Email: JOSE.OVALLERADCAPORT.OKO.OM | IFICADO CITES, para mayor |
| NOTA DE ENVÍO DE EMPRESA FORESTAL                                                                                                    | ۵                         |

Si el documento fue aprobado el requisito tributario de CERTIFICADO INAB aparecerá exitosamente aprobado.

| ~ CER   | TIFICADO INAB |                                     | ۵        |
|---------|---------------|-------------------------------------|----------|
| Número: | 98201520927   |                                     | Solution |
|         |               | Requisito CERTIFICADO INAB cumplido | -        |

Paso 7: Luego de la aprobación del requisito deberá enviar el certificado para la solicitud de firma electrónica.

| DECLARACION PARA REGISTRO Y CONTROL DE EXPORTACION   DEPREX                                                  | Rol Exportador                                                                  |
|----------------------------------------------------------------------------------------------------|---------------------------------------------------------------------------------|
| Tipo: 10 Serie: DPX Documento: 5572323 Fecha: 08/02/2016<br>Estado Actual: INGRESO REQUISITOS NO TRIBUTARIOS | Actividad: INGRESO REQUISITOS NO TRIBUTARIOS<br>Responsable: USUARIO N1 SOPORTE |
| Operaciones Manuales Enlaces Relacionados                                                                    | Solicitud Enviar Solicitud 🔿                                                    |
|                                                                                                    |                                                                                 |
|                                                                                                    |                                                                                 |

**Paso 8**: El documento pasará a un estado de Espera de Firma INAB, el cual será autorizado por el delegado de INAB en un lapso corto de tiempo, y el documento quedará aprobado.

| DECLARACION PARA REGISTRO Y CONTROL DE EXPORTACION   DEPREX                                     | Rol Exportador                                              |
|-------------------------------------------------------------------------------------------------|-------------------------------------------------------------|
| Tipo: 10 Serie: DPX Documento: 5572323 Fecha: 08/02/2016<br>Estado Actual: ESPERA DE FIRMA INAB | Actividad: VER DOCUMENTO<br>Responsable: USUARIO N1 SOPORTE |
| Operaciones Manuales Enlaces Relacionados                                                       |                                                             |

Paso 9: Al finalizar el proceso ya puede imprimir el documento el cual ya se encuentra firmado electrónicamente.

| Nuevo      | Bu             | scar Lim      | piar     | L            | Datos del Docum                                                  | Actualiz                                                                    | ar Datos                 |                            | _ |
|------------|----------------|---------------|----------|--------------|------------------------------------------------------------------|-----------------------------------------------------------------------------|--------------------------|----------------------------|---|
| Fecha      | Documento      | VCA           | Estado   | País Destino | Documento                                                        | DPX-10-5572323                                                              | VCA                      | 98-20927-2015              |   |
| 16/01/2015 | DPX-10-5572323 | 98-20927-2015 | APROBADO | IN           | Estado                                                           | APROBADO                                                                    |                          |                            |   |
|            |                |               |          |              | Usuario                                                          | T24813                                                                      |                          |                            |   |
|            |                |               |          |              | Observaciones                                                    |                                                                             |                          |                            | - |
|            |                |               |          |              | Navegación de<br>Encabezado<br>Impresiones d<br>Imprimir D       | l Documento<br>Detalle<br>del Documento<br>oc. CERT. ORI                    | GEN .                    | Doc. Soporte               |   |
|            |                |               |          |              | Funciones Adic<br>Copiar Docto.<br>Consulta de t<br>Cargar docs. | ionales Document<br>Rectificar Doct<br>razabilidad / Requ<br>Ver trazabilid | to<br>o. Ge<br>uisitos n | nerar DUA<br>o tributarios |   |

| ELABORÓ                                       | REVISÓ                                                   | APROBÓ                                                                                                    |
|-----------------------------------------------|----------------------------------------------------------|----------------------------------------------------------------------------------------------------|
| Paola Salguero<br>COORDINADORA DE CALL CENTER | <b>Estuardo Arriaga</b><br>GERENTE DE SEADEX Y REGIMENES | Manuel Andreu<br>ANALISTA DEL SISTEMA DE GESTIÓN INTEGRADO Y OTRAS<br>PLATAFORMAS DE ESTRATEGIA ORGANIZACIONAL |
| SISTEMA DE GESTIÓN INT                        | FECHA DE VIGENCIA: 2022-05-08                            |                                                                                                    |

# HACEMOS DE GUATEMALA UN PAÍS EXPORTADOR

Paola Salguero @ 2022-05-19, 14:21:34